## PLAT E-FILING CHECKLIST

| CONTACT PLANNING AND ZONING TO INQUIRE ON APPROVAL 478-836-3199                                                |                                                                                                    |  |
|----------------------------------------------------------------------------------------------------|----------------------------------------------------------------------------------------------------|--|
| ONCE APPROVED, PLATS WILL NEED TO BE SCANNED TO A <i>TIFF</i> OR <i>PDF</i> FORMAT, NO LARGER THAN 300x300 DPI |                                                                                                    |  |
| REGISTER AT THE EFILING PORTAL USING THE FOLLOWING STEPS:                                                      |                                                                                                    |  |
| 1)                                                                                                    | VISIT WEBSITE https://efile.gsccca.org                                                                                       |  |
| 2)                                                                                                    | CLICK REGISTER                                                                                                    |  |
| 3)                                                                                                    | ENTER USERNAME AND PASSWORD, ENTER CONTACT INFORMATION                                                                       |  |
| 4)                                                                                                    | CHECK REAL ESTATE (DEEDS, LIENS, AND PLATS) BOX                                                                              |  |
| 5)                                                                                                    | PARTICIPANT INFORMATION: CLICK "NO", THEN CHECK" I WANT TO FILE A PLAT"                                                      |  |
| 6)                                                                                                    | COMPLETE REGISTRATION INFORMATION; ANSWER SECURITY QUESTIONS AND AGREE TO ALL TERMS OF USE                                   |  |
| 7)                                                                                                    | VERIFY CONTACT INFORMATION, CLICK "SUBMIT", THEN CLICK "DONE"                                                                |  |
| ONCE REGISTERED, SUBMIT YOUR PLAT USING THE FOLLOWING STEPS:                                                   |                                                                                                    |  |
| 1)                                                                                                    | CLICK "NEW FILING"                                                                                                    |  |
| 2)                                                                                                    | SELECT PLAT AND COUNTY FROM DROPBOXES, CLICK "CONTINUE"                                                                      |  |
| 3)                                                                                                    | SCREEN WILL SHOW WHAT THE SELECTED COUNTY ACCEPTS THROUGH THE<br>E-FILING PORTAL; CLICK "CONTINUE" AT THE BOTTOM OF THE PAGE |  |
| 4)                                                                                                    | CHOOSE EXPRESS (ONE TIME USERS) <b>OR</b> STANDARD (REGULAR USERS)                                                           |  |
| 5)                                                                                                    | NAME PACKAGE; SELECT COUNTY FROM DROPBOX; CLICK ADD NEW FILING                                                               |  |
| 6)                                                                                                    | INSTRUMENT TYPE: PLAT<br>UPLOAD DOCUMENT USING BROWSER                                                                       |  |
| 7)                                                                                                    | ONCE UPLOADED, DOWNLOAD THE FINAL PLAT DOCUMENT AND CHECK THE PLAT AFFIRMATION BOX AFTER REVIEW                              |  |
| 8)                                                                                                    | SCROLL TO THE BOTTOM OF THE PAGE, CLICK "NEXT"                                                                               |  |
| 9)                                                                                                    | INPUT PARTY NAME, CLICK "NEXT"                                                                                               |  |
| 10)                                                                                                    | SELECT FILER'S PARTICIPANT ID, THEN CLICK "NEXT"                                                                             |  |
| 11)                                                                                                    | REVIEW FILING FEES, CLICK "NEXT"; CLICK "SUBMIT"; CLICK "OK"                                                                 |  |
| <br>12)                                                                                                    | CLICK "PAY NOW"                                                                                                    |  |
| 13)                                                                                                    | SELECT METHOD OF PAYMENT; ENTER INFORMATION, THEN CLICK "PAY"                                                                |  |

\*\*METHODS OF PAYMENT INCLUDE CREDIT CARD OR CHECKING ACCOUNT\*\*